## Steps to Organizing your Google Drive (on a computer)

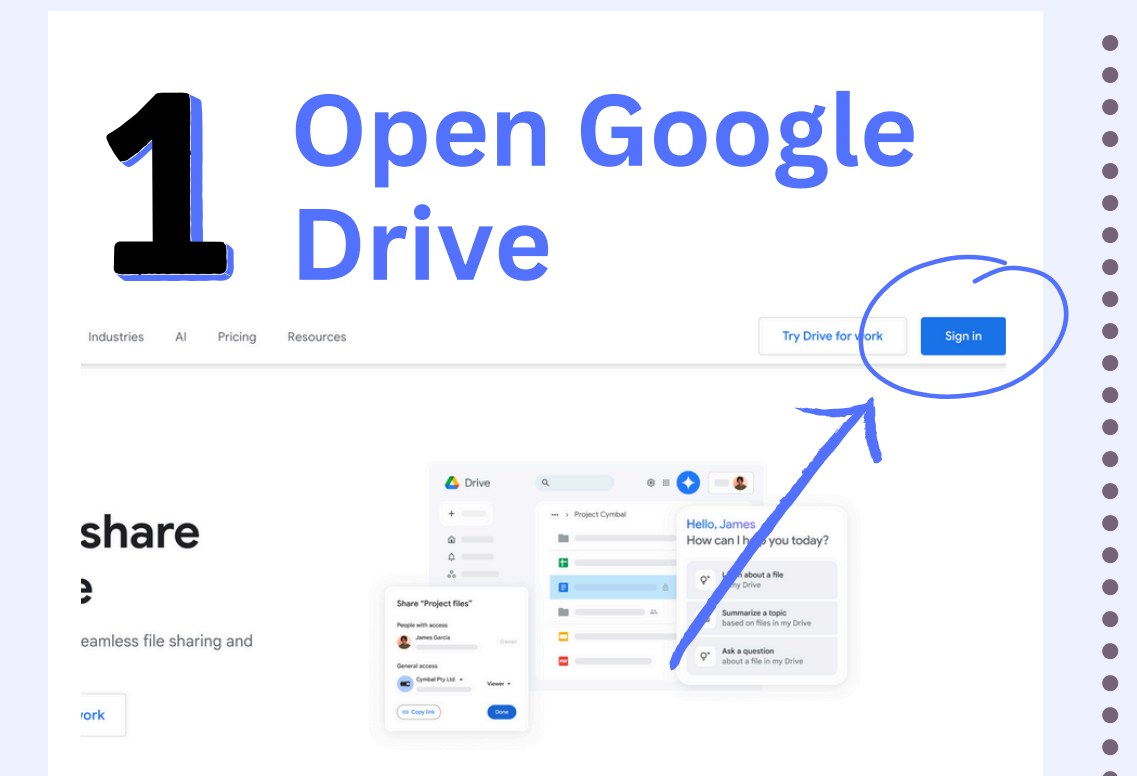

Enter drive.google.com into your browser's search bar and click the "Sign in" button on the top right and sign into your Google account.

| ← - | → G   | 0-0      | drive.goo |    |
|-----|-------|----------|-----------|----|
|     | Drive | e        |           |    |
| +   | New   |          |           |    |
|     | υ 🍋   | rive     |           |    |
|     | 🗗 Nev | v folder |           |    |
|     | File  | upload   | vv        |    |
| 2   | Crea  | ate      | a folo    | le |

Click the "New" button with the plus icon in the top left. Once clicked, Select "New folder" from the dropdown menu. Then, name your folder and click "Create"

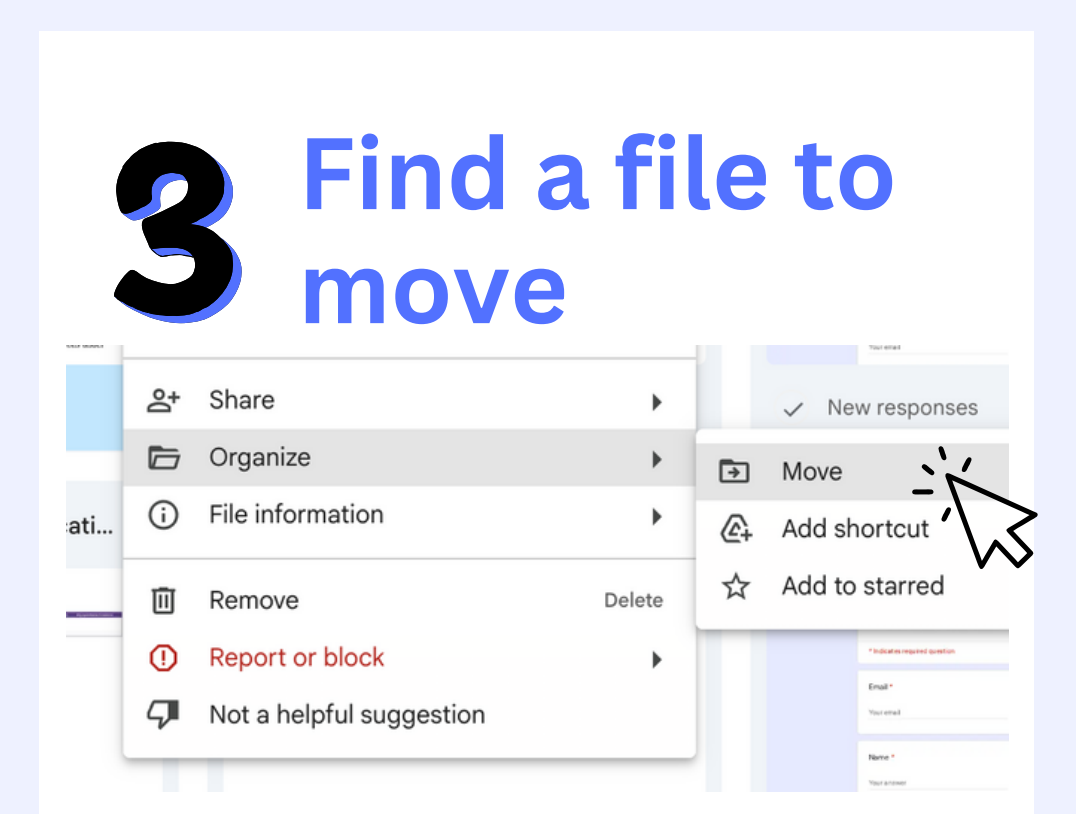

Next, find a file that you want to put in the folder. Click on the three dots, hover over "Organize" and select "Move"

Note: you must have editing access to be abe to move this file.

| Move "Assignment Document"                      |
|-------------------------------------------------|
| Current location: My Drive                      |
| Suggested Starred All locations                 |
| Example 2025                                    |
| Move "Assignment Document"<br>Current location: |
| Suggested Starred All locations                 |
| My Drive                                        |
| Shared drives                                   |
| Computers                                       |
| Shared with me                                  |
|                                                 |
| Move the file                                   |

into your folder

Select your folder from the folders under "Suggested." If your folder is not there, go to All Locations > My Drive, and select your folder from there. Once selected, click "Move" on the right of the folder name.

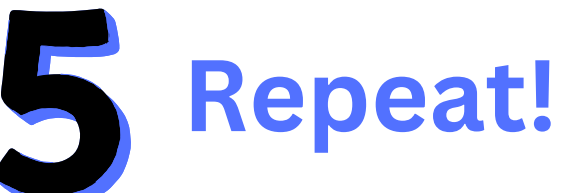

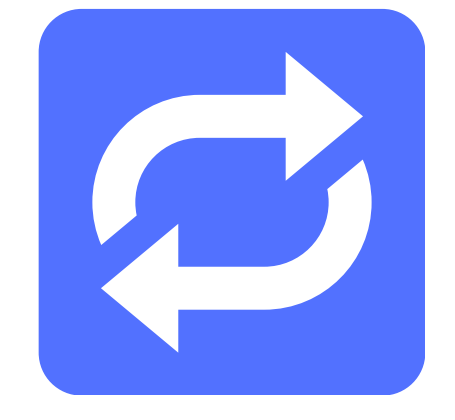

Repeat steps 3-4 for every file you want to move into your folder. If you want to create more folders, repeat steps 2-4.

| -          | Now folder         | AC then F |              |            |
|------------|--------------------|-----------|--------------|------------|
| Ŀ          | New Tolder         | C then F  |              |            |
| ⇔          | Open with          | •         |              |            |
| ₹          | Download           |           |              |            |
| 0_         | Rename             | ∕æe       |              |            |
| å          | Share              | •         |              |            |
| Þ          | Organize           | •         | €            | Move       |
| <b>(</b> ) | Folder information | •         | <b>@</b> +   | Add shorte |
| Ū          | Move to trash      | Delete    | ☆            | Add to sta |
|            |                    |           | Folder color |            |
|            |                    |           |              |            |
|            |                    |           |              |            |

## Color Code (optional)

First, select your folder. Then, click on the name under the search bar, and a menu will pop up. From there, hover over "Organize" and select your folder's color.

Repeat this step for all of your folders.

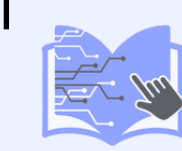